# Регистрация и заполнение Профиля

Инструкция для авторов и членов редсоветов и редколлегий журналов о первых шагах на сайте научной периодики Naukaru.ru

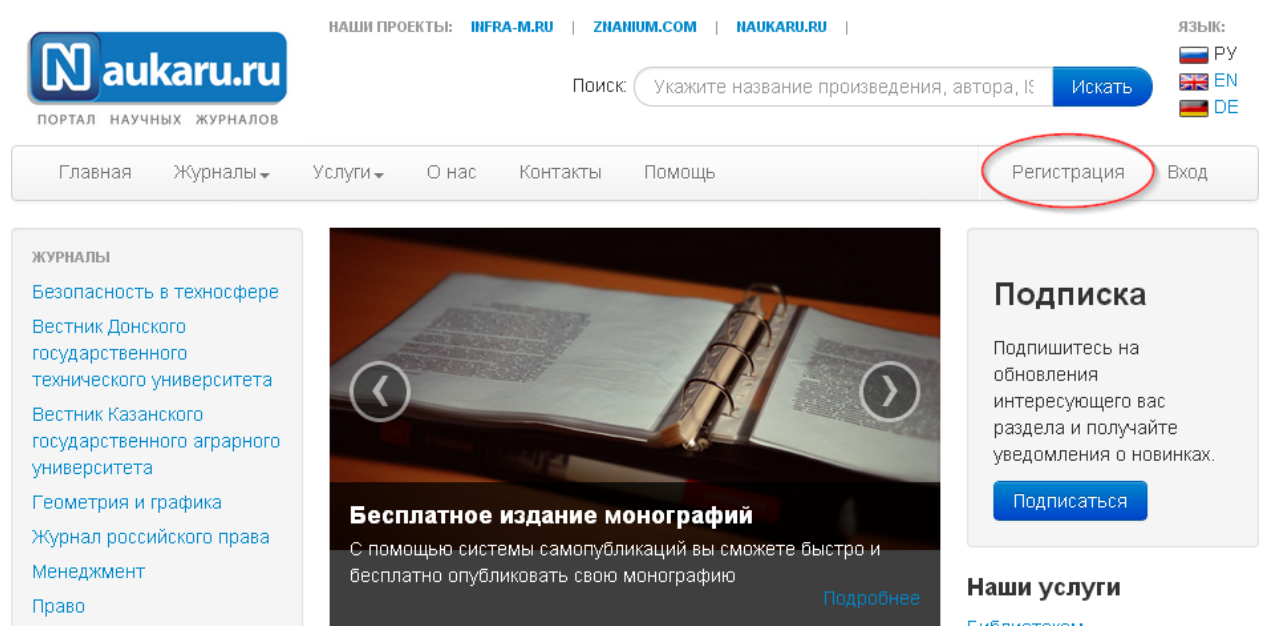

На рисунке представлена главная страница сайта Naukaru.ru. Регистрация начинается с нажатия соответствующей кнопки в правом верхнем углу.

После нажатия этой кнопки открывается Пользовательское соглашение. Для продолжения регистрации необходимо принять его условия (внизу страницы):

## 5. Срок действия Соглашения

Настоящее Соглашение вступает в силу с момента его заключения и действует неопределенный срок.

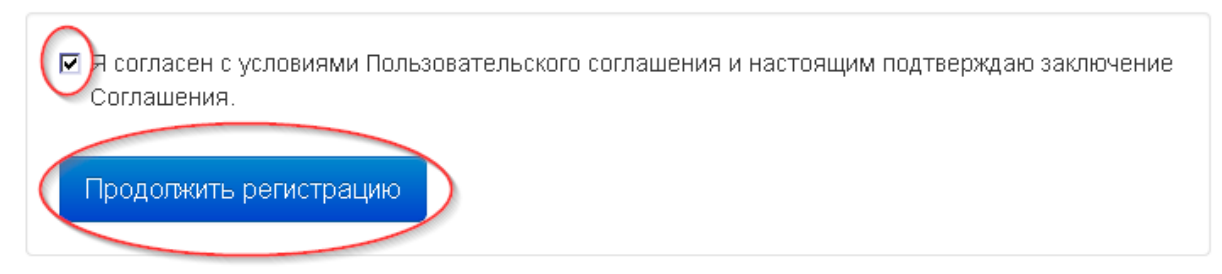

Далее откроется небольшая форма, которую необходимо заполнить. Все поля обязательны для заполнения.

## Регистрация

| Укажите ваше ФИО      |      |  |          |  |  |
|-----------------------|------|--|----------|--|--|
| Иванов                | Иван |  | Иванович |  |  |
| E-mail                |      |  |          |  |  |
| naukaru.ru@infra-m.ru |      |  |          |  |  |

Укажите действительный номер телефона. На него будет отправлен код подтверждения, который нужно будет ввести на сайте для доступа к Личному кабинету. Мы гарантируем конфиденциальность указанной информации. В дальнейшем этот номер будет использован в качестве логина для доступа в Личный кабинет. Иностранным гражданам, не имеющим российского номера, можно регистрироваться по своему номеру. Для этого нужно ввести номер мобильного телефона полностью, вместе с кодом страны.

Номер мобильного телефона в формате +7 (хох) хох хох

| +7(921)346-17-76 |  |
|------------------|--|
| Ваш пароль       |  |
|                  |  |
|                  |  |

После нажатия синей кнопки "Зарегистрироваться" на номер вашего мобильного телефона, указанного при регистрации, высылается код подтверждения. Его необходимо ввести в соответствующую форму.

его.

| A  | вторизация аккаун         | та. Введит    | ге код из SMS                           |                    |
|----|---------------------------|---------------|-----------------------------------------|--------------------|
| H: | а указанный вами при реги | страции номер | мобильного телефона был отпра           | авлен код. Введите |
|    | Зарегистрироваться >      |               | Индивидуальный код из sms-<br>сообщения |                    |

Может пройти несколько минут, пока код не придет. Не закрывайте окно, не введя код. Если вы закроете окно, не введя код, придется начинать регистрацию заново.

После введения кода вы вновь окажетесь на главной странице Naukaru.ru. Появившаяся надпись "Личный кабинет" в верхнем правом углу говорит о том, что регистрация прошла успешно.

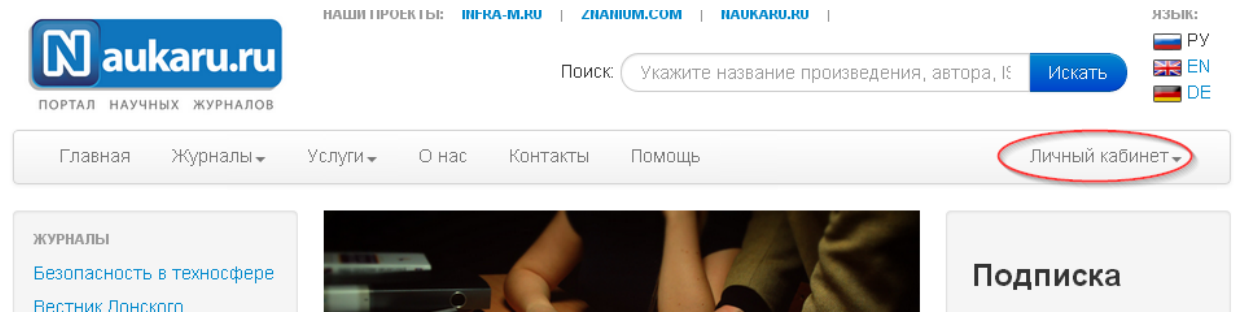

Для входа в один из разделов Личного кабинета нужно нажать на эту надпись. Откроется выпадающее меню. Выберем раздел "Профиль", чтобы перейти к его заполнению.

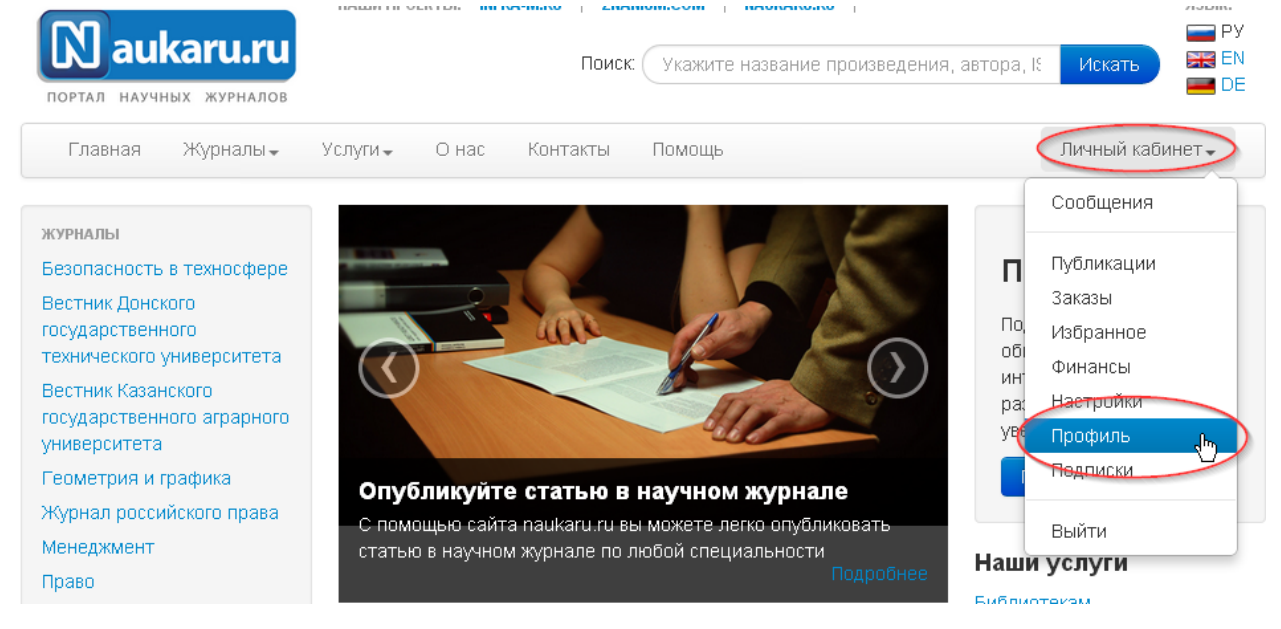

| наши проекты: INFRA-M.RU   ZNANIUM.COM   NAUKARU.RU  <br>ИНФРА-М ПОИСК Укажите название произведения, | 🖃 РУ 🛒 ЕN 💻 DE<br>автора, ISSN или ISBI Искать                                                    |
|----------------------------------------------------------------------------------------------------|---------------------------------------------------------------------------------------------------|
| Публикации Заказы Избранное Сообщения Финансы Настройки -                                             | Личный кабинет 🗸                                                                                  |
| Личный кабинет / Профиль<br>Общие сведения Научные сведения Банковские реквизиты<br>Фамилия *         | Справка<br>Вы всегда можете<br>воспользоваться<br>справочной системой. Или<br>обратиться к нашему |
| Иванов                                                                                                | консультанту по телефону<br>+7 (495) 380-05-41.                                                   |
| Имя *<br>Иван                                                                                         | Помощь                                                                                            |

Мы попадаем в Личный кабинет, интерфейс которого отличается от сайта Naukaru.ru.

Раздел "Профиль" состоит из трех вкладок: Общие сведения, Научные сведения и Банковские реквизиты. Чем полнее вы заполните профиль, тем лучше: вам не придется больше возвращаться к этому, когда сведения потребуются.

Остановимся на указании минимального набора сведений, необходимого для подачи заявок на публикацию. В первом разделе "Общие сведения" необходимо проверить правильность транслитерированного написания ваших фамилии и имени, при необходимости исправить.

| Фамилия   | на английском языке) * |  |
|-----------|------------------------|--|
| Ivanov    |                        |  |
| Имя (на а | глийском языке) *      |  |
|           |                        |  |

Также необходимо указать страну и город жительства. Страна выбирается из выпадающего списка.

Остальные сведения: дата рождения, номер СНИЛС, паспортные данные и др. потребуются вам для заключения договора.

Следующий раздел - Научные сведения. Заполните его максимально полно. Начинается он с указания ссылок на аккаунты в различных системах:

| ИНФРА-М                                                                                                    |                                                                                                    | Πι                                                                                        | оиск: Укаж                                         | ките название прои                        | ізведени                |
|----------------------------------------------------------------------------------------------------|----------------------------------------------------------------------------------------------------|-------------------------------------------------------------------------------------------|----------------------------------------------------|-------------------------------------------|-------------------------|
| Публикации                                                                                                    | Заказы Избранно                                                                                                    | е Сообщения                                                                               | Финансы                                            | Настройки 🗸                               |                         |
| Личный кабинет /                                                                                                    | Профиль                                                                                                    |                                                                                           |                                                    |                                           |                         |
| Общие сведения                                                                                                    | Научные сведения                                                                                                    | Банковские реквизи                                                                        | ты                                                 |                                           |                         |
|                                                                                                    |                                                                                                    |                                                                                           |                                                    |                                           |                         |
| Ссылка на профиль<br>3 профиле отражае<br>гго цитируемость.                                                                                                    | автора в Scopus<br>ется статистика публи<br>Найти свой профиль м                                                                                             | жаций автора в журн<br>ожно на сайте Scopu                                                | налах, включ<br>IS.                                | енных в Scopus, а                         | также                   |
| Ссылка на профиль<br>В профиле отражае<br>эго цитируемость.<br>SCOPUS                                                                                                  | автора в Scopus<br>ется статистика публи<br>Найти свой профиль м                                                                                             | каций автора в журн<br>ожно на сайте Scopu                                                | налах, включ<br>IS.                                | енных в Scopus, а                         | также                   |
| Ссылка на профиль<br>В профиле отражае<br>его цитируемость.<br>SCOPUS<br>Ссылка на профиль<br>Если вы зарегистри                                                       | автора в Scopus<br>ется статистика публи<br>Найти свой профиль м<br>автора в ResearcherID<br>прованы в этой систем                                           | ікаций автора в журн<br>ожно на сайте Scopu<br>е, здесь вы можете у                       | налах, включ<br>IS.<br>тказать ссыл                | іенных в Scopus, а<br>пку на свой профи   | также<br>пь.            |
| Ссылка на профиль<br>В профиле отражае<br>его цитируемость.<br>SCOPUS<br>Ссылка на профиль<br>Если вы зарегистри<br>Researcherld                                       | автора в Scopus<br>ется статистика публи<br>Найти свой профиль м<br>автора в ResearcherID<br>прованы в этой систем                                           | каций автора в журн<br>ожно на сайте Scopu<br>е, здесь вы можете у                        | налах, включ<br>IS.<br>«казать ссыл                | іенных в Scopus, а<br>пку на свой профиі  | также<br>пь.            |
| Ссылка на профиль<br>В профиле отражае<br>его цитируемость.<br>SCOPUS<br>Ссылка на профиль<br>Если вы зарегистри<br>Researcherld<br>Ссылка на профиль<br>Система РИНЦ. | автора в Scopus<br>ется статистика публи<br>Найти свой профиль м<br>автора в ResearcherID<br>прованы в этой систем<br>автора в РИНЦ<br>зодит анализ публикац | каций автора в журн<br>ожно на сайте Scopu<br>е, здесь вы можете у<br>ионной активности а | налах, включ<br>Is.<br>«казать ссыл<br>автора. Най | іенных в Scopus, а<br>пку на свой профиль | также<br>пь.<br>можно н |

Если у вас есть профиль в какой-либо из указанных систем, поместите в соответствующее поле URL-адрес вашего профиля из адресной строки браузера.

Далее из выпадающих списков нужно выбрать ученую степень и звание, при необходимости вручную ввести почетное звание.

| Ученая степень *               | _      |
|--------------------------------|--------|
| кандидат 💽 филологических наук |        |
| Ученое звание                  | $\sim$ |
| доцент                         |        |
| Почетное звание                |        |
| Почетное звание                |        |

Затем указываем место работы. Можно указать только одно место работы. В системе есть два варианта: работы в вузе и в другой организации. Рассмотрим оба.

## 1) Вы работаете в вузе

В первую очередь нужно проверить, есть ли ваш вуз в нашей базе данных.

| Вы работаете в вузе? *                                                                                                    |
|----------------------------------------------------------------------------------------------------|
| Нет Да                                                                                                    |
| Если нужного вуза нет в списке, введите сведения о нём вручную                                                                         |
| Выбрать из списка Ввести вручную                                                                                                    |
| Название вуза приводится <b>без</b> организационно-правовой формы (ФГАОУ ВПО) и без сокращений.                                        |
| Филиал или институт университета указывается как <b>отдельный вуз</b> с указанием головной организации полностью (не<br>аббревиатура). |
| Факультет и кафедра при необходимости указываются в разделе «Подразделение», в название вуза <b>не включаются.</b>                     |
| ВУЗ                                                                                                    |
| не выбран                                                                                                    |

В списке вузы расположены по алфавиту без организационно-правовой формы и без сокращений. Филиал или институт университета указан как отдельный вуз.

#### Если вуза в списке нет, сведения о нем можно указать вручную.

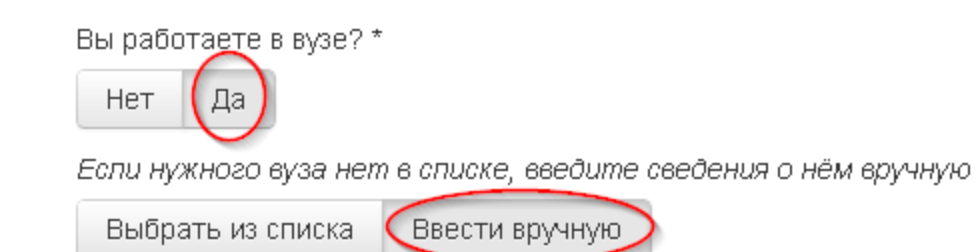

Название вуза приводится **без** организационно-правовой формы (ФГАОУ ВПО) и без сок, Филиал или институт университета указывается как **отдельный вуз** с указанием голс аббревиатура).

Факультет и кафедра при необходимости указываются в разделе «Подразделение», в н

#### Название вуза \*

Балтийский федеральный университет им. Иммануила Канта

Официальное название вуза на английском языке \*

Immanuel Kant Baltic Federal University

Страна и город нахождения ВУЗа

Россия

Калининград

Город, в котором находится вуз (на англ.) \*

Kaliningrad

#### Правила добавления вуза:

• в названии вуза не указываем ни аббревиатуру ФГОУ ВПО, ни развернутый вариант организационной формы – только название;

· каждый институт или филиал считается отдельным вузом;

• при указании института или филиала указываем полное название головной организации (Например: Graduate School of Business and Economics, The Russian Presidential Academy of National Economy and Public Administration).

После добавления вуза сведения, отправленные вами, пройдут проверку и после этого отобразятся в вашем профиле.

## 2) Вы работаете не в вузе

Если вы работаете не в вузе, также необходимо указать всю информацию о месте работы на русском и английском языках.

| ооты на русской и английской языках.              |   |
|---------------------------------------------------|---|
| Вы работаете в вузе? *                            |   |
| Нет Да                                            |   |
| Название организации *                            |   |
| школа № 53                                        |   |
| Страна, в которой находится организация *         |   |
| Россия                                            | - |
| Город, в котором находится организация *          |   |
| Кострома                                          | ] |
| Название организации на англ. *                   |   |
| School № 53                                       |   |
| Страна, в которой находится организация (англ.) * |   |
| Russia                                            |   |
| Город, в котором находится организация (англ.) *  |   |
| Kostroma                                          |   |
|                                                   | · |

Закончив с местом работы, при необходимости укажите должность и подразделение (например, кафедру).

Должность

заведующий кафедрой

Подразделение: кафедра, отдел, департамент (при необходимости)

кафедра управления персоналом

После того, как вы указали все сведения, нажмите синюю кнопку "Сохранить" внизу страницы. Минимальные сведения в Профиле указаны.

Для работы в Личном кабинете, в первую очередь, вам потребуется три раздела.

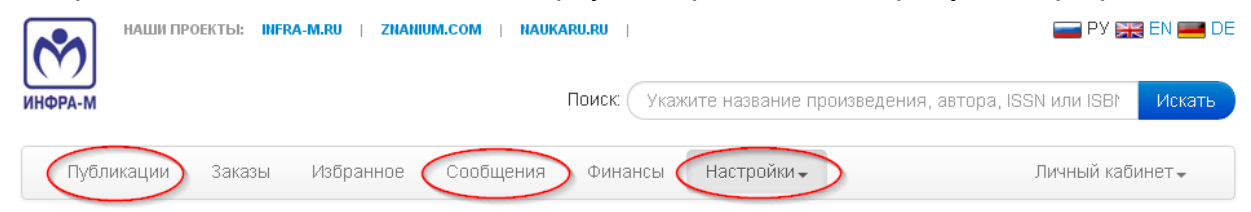

Раздел Профиль, который мы уже рассмотрели, находится в выпадающем меню "Настройки".

В разделе "Сообщения" будут находится все сообщения от системы о состоянии ваших произведений и т. п. Также вам будут приходить sms-сообщения о ключевых моментах (таких как прием вашей заявки на издание).

Раздел "Публикации" содержит информацию о всех ваших произведениях, которые находятся в работе или уже опубликованы. Также через него можно подавать заявки на публикацию.

Возникающие вопросы можно задать по адресу:

e-mail: naukaru@infra-m.ru

skype: anastasia.krasilnikova

Желаем успехов в работе с системой!